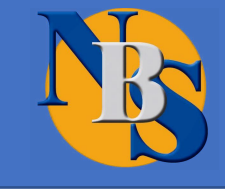

# SISTEMA INFORMATIVO PER LA GESTIONE DELLA FORMAZIONE CONTINUA IN AMBITO SANITARIO

# GESTIONE GRADIMENTO ON-LINE APPRENDIMENTO ON-LINE

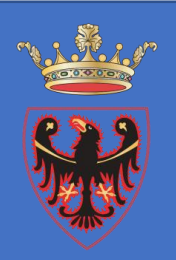

### UFFICIO FORMAZIONE – GESTIONE GRADIMENTO ONLINE

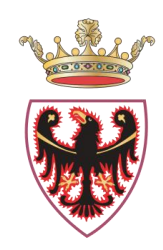

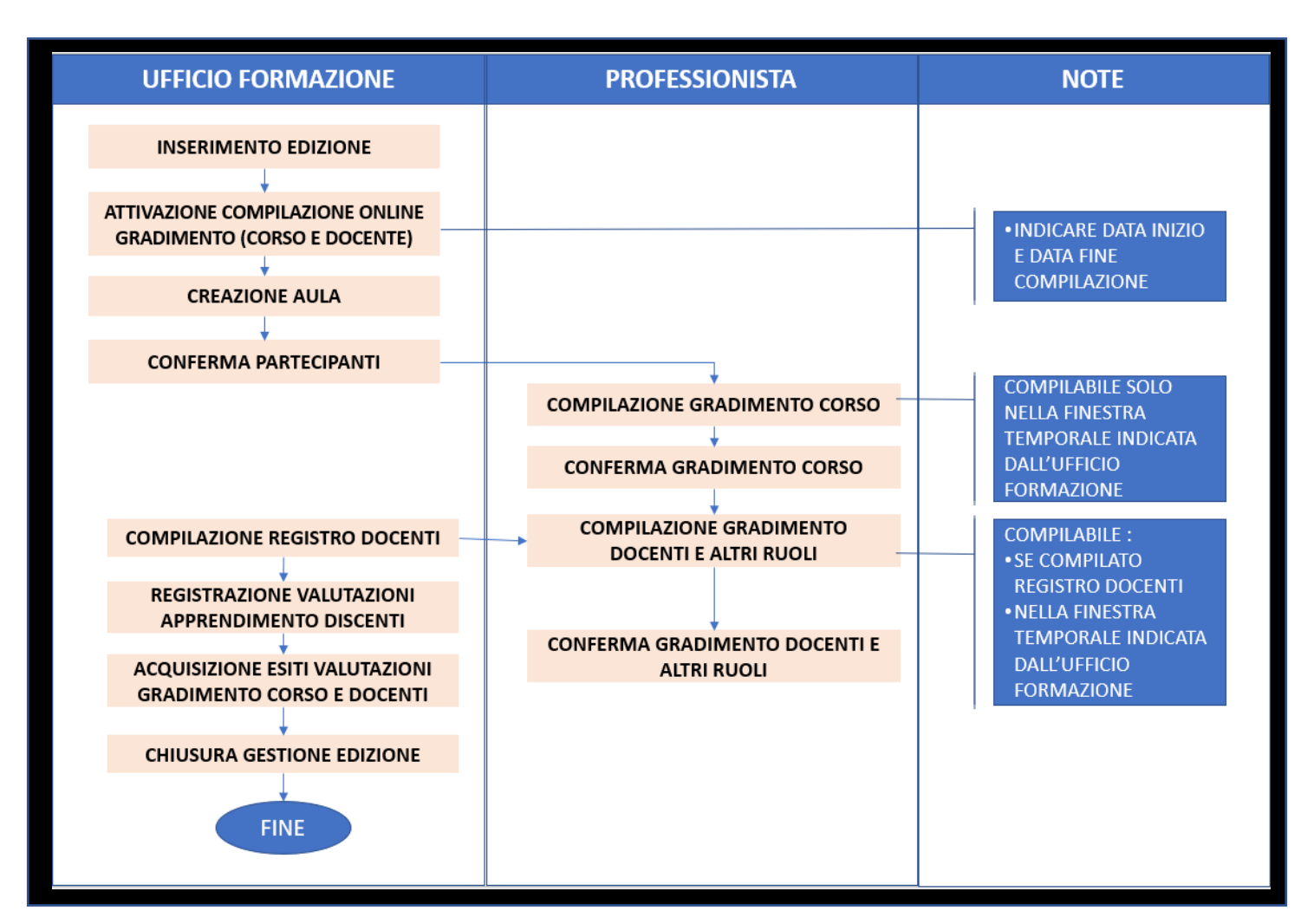

#### **UFFICIO FORMAZIONE – GESTIONE GRADIMENTO ONLINE**

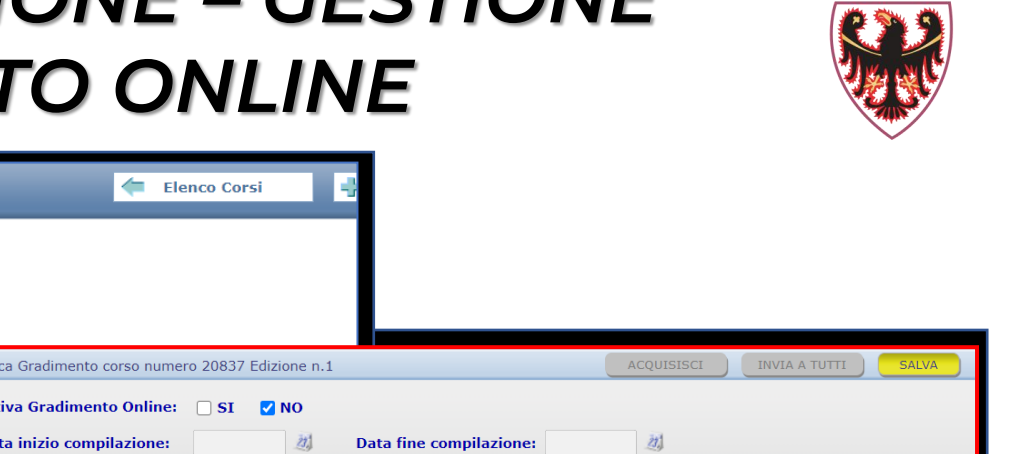

|   | Licit |                 |            |                   |          |               |         |                    |                       |              |                |             |                              |               | 1                                       |                                                         |                  |          |          |
|---|-------|-----------------|------------|-------------------|----------|---------------|---------|--------------------|-----------------------|--------------|----------------|-------------|------------------------------|---------------|-----------------------------------------|---------------------------------------------------------|------------------|----------|----------|
|   | Codic | <b>e:</b> 20838 |            | Titolo:           | LA GES   | TIONE DEI     | CONFLI  | ITI                |                       |              |                |             |                              |               |                                         |                                                         |                  |          |          |
|   | Tipo: | PFA             | Proge      | ettista:          |          |               |         |                    |                       |              |                |             |                              |               |                                         |                                                         |                  |          |          |
|   |       |                 |            |                   |          | Area free     |         |                    | Sede                  |              | Verifica Grad  | dimento c   | orso numero 20837 Edizio     | one n.1       |                                         | ACQUISISCI                                              | INVIA A          | τυττι    | SA       |
|   | Ediz. | Inizio          | Fine       | Part.<br>Previsti | Iscritti | e<br>Overbook | Formati | Info               | e Gradir<br>Orari Onl | nento<br>ine | Attiva Gr      | adimente    | o Online: 🗌 SI 🗹 🛛           | 10            |                                         |                                                         |                  |          |          |
| _ | 1     | 04/01/2021      | 04/01/2021 | 60                | 1        | 0             | 0       | Eseguire<br>Chiudi | <b>S</b> ( <i>m</i>   |              | Data iniz      | io compi    | lazione:                     | 21            | Data fine compilazior                   | ne:                                                     |                  |          |          |
|   |       | 01/01/2021      | 01/01/2021 | 00                | -        | Ŭ             |         | Gest.<br>Docenti   | -                     |              | Cognome        |             |                              |               | Nome:                                   |                                                         |                  |          | STAMP    |
|   |       |                 |            |                   |          |               |         |                    |                       | _            | Stato cor      | npilazion   | e gradimento corso:          | -             |                                         | ~                                                       |                  |          | CREA EX  |
|   |       |                 |            |                   |          |               |         |                    |                       |              | Stato cor      | npilazion   | e gradimento docenti:        | -             |                                         | ~                                                       |                  |          | CERC     |
|   |       |                 |            |                   |          |               |         |                    |                       |              | 🗀 : Partecipar | nti assenti | 🔲 : Partecipanti non registr | ati a sistema | a                                       | Totale Schee                                            | le: 5 - Totale   | e Schede | da Compi |
|   |       |                 |            |                   |          |               |         |                    |                       |              | COGNOME        | NOME        | ENTE DI APPARTENE            | NZA           | GRADIMENTO CORSO /<br>DATA COMPILAZIONE | GRADIMENTO DOCENTI E ALTRI<br>RUOLI / DATA COMPILAZIONE | STATO<br>PROFILO |          | E-MAIL   |
|   |       |                 |            |                   |          |               |         |                    |                       |              | СА             | ILARIA      |                              |               | DA COMPILARE                            | DA COMPILARE                                            | ATTIVO           | ila      |          |
|   |       |                 |            |                   |          |               |         |                    |                       |              | DE<br>BE S     | ELISA       | AZIENDA                      |               | DA COMPILARE                            | DA COMPILARE                                            | ATTIVO           | eli      |          |
|   |       |                 |            |                   |          |               |         |                    |                       |              |                |             |                              |               |                                         |                                                         |                  |          |          |

La selezione del pulsante 🥑 permette l'apertura di una pagina in cui procedere:

all'attivazione della modalità di compilazione on-line del gradimento e nel caso di date non definite è sempre possibile procedere all'attivazione;

alla definizione del periodo temporale (data inizio – data fine) entro cui è  $\checkmark$ possibile per il professionista procedere alla compilazione on-line

#### PROFESSIONISTA – GESTIONE GRADIMENTO ONLINE

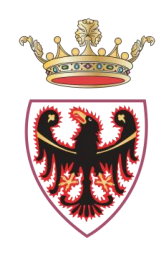

| Gradimento corsi e docenti |                 |                                                                                         |               |                 |          |          |                |                             |                           |                     |                         |                                   | l                                       |
|----------------------------|-----------------|-----------------------------------------------------------------------------------------|---------------|-----------------|----------|----------|----------------|-----------------------------|---------------------------|---------------------|-------------------------|-----------------------------------|-----------------------------------------|
| ANNO: 2020 🗸 STATO: DA     | COMPILA         | RE V TIPO CORSO: - V METODOLOGI                                                         | A: -          | ~               |          | CERCA    |                |                             |                           |                     |                         |                                   |                                         |
|                            |                 | Totale                                                                                  | gradime       | ento corsi e do | centi: 3 |          |                |                             |                           |                     |                         |                                   |                                         |
| ORGANIZZATORE              | CODICE<br>CORSO | TITOLO CORSO                                                                            | TIPO<br>CORSO | METODOLOGIA     | CREDITI  | EDIZIONE | STATO ED.      | DATA INIZIO<br>COMPILAZIONE | DATA FINE<br>Compilazione | gradimento<br>Corso | STATO<br>GRAD.<br>CORSO | grad.<br>Docenti e<br>Altri ruoli | STATO GRAD.<br>DOCENTI E<br>ALTRI RUOLI |
|                            | 35593           | MET-AL (MEDICAL EMERGENCY TEAM ALERT)                                                   | ACCR          | RES             | 12.0     | 5        | DA<br>CHIUDERE | 20-11-2020                  | 13-01-2021                | S                   | DA<br>COMPILARE         | <b>S</b>                          | REGISTRO<br>NON<br>COMPILATO            |
|                            | 36729           | NUOVI APPROCCI GESTIONALI DEI PERCORSI DI<br>GASTROENTEROLOGIA ED ENDOSCOPIA DIGESTIVA  | ACCR          | RES             | 20.0     | 1        | DA<br>CHIUDERE | 13-01-2021                  | 29-01-2021                | S                   | DA<br>COMPILARE         | S                                 | REGISTRO<br>NON<br>COMPILATO            |
|                            | 37187           | ATTIVITA' FISICA ADATTATA (AFA) NEL POST-INTERVENTO DI<br>PROTESI D'ANCA E DI GINOCCHIO | ACCR          | RES             | 4.0      | 1        | DA<br>CHIUDERE | 30-12-2020                  | 21-01-2021                | S.                  | DA<br>COMPILARE         |                                   | DA COMPILARE                            |

- La compilazione del GRADIMENTO CORSO è possibile per il professionista (per tutti i nominativi inseriti in aula) selezionando l'icona
- La compilazione del GRADIMENTO DOCENTI E ALTRI RUOLI è possibile solo dopo che l'Ufficio Formazione ha provveduto alla compilazione del registro presenze per questi ruoli.

La compilazione risulta possibile a decorrere dalla data inizio e fino alla data fine compilazione indicati dall'Ufficio formazione.

#### PROFESSIONISTA – GESTIONE GRADIMENTO ONLINE

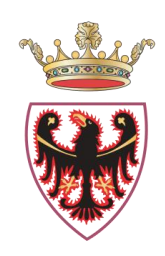

| Indietro Gradimento Corso                                                                                                    |                                                                                                    |
|----------------------------------------------------------------------------------------------------|----------------------------------------------------------------------------------------------------|
| TITOLO: PROVA-FAD<br>EDIZIONE: 1                                                                                                    |                                                                                                    |
| 1) Come valuta la rilevanza degli argomenti trattati rispetto alle sue necessità di aggiornamento?                                                                          |                                                                                                    |
| 2) Come valuta la qualità educativa di questo programma ECM?                                                                                                    |                                                                                                    |
| 3) Come valuta l'utilità di questo evento per la sua formazione/aggiornamento?                                                                                              |                                                                                                    |
| 4) Il tempo che ha dedicato ad acquisire le informazioni contenute nel programma FAD rispetto<br>alle ore previste è stato:                                                 | - ·                                                                                                    |
| 5) Ritiene che nel programma ci siano riferimenti, indicazioni e/o informazioni non equilibrate o non corrette per influenza dello sponsor o altri interessi commerciali? * | - ~                                                                                                    |
| *In caso di risposta di influenza "più che rilevante" o "molto rilevante" indicare qualche esempio                                                                          | nessuna influenza<br>influenza poco rilevante<br>influenza rilevante<br>influenza più che rilevante<br>influenza molto rilevante |
| SALVA Dopo aver salvato i dati è necessario procedere con l'invio del questionario all'organizzat                                                                           | ore del corso                                                                                                    |

Per compilare il GRADIMENTO CORSO è necessario selezionare un'opzione dal menù a tendina

#### Al termine è possibile:

EFFETTUARE IL SALVATAGGIO: le risposte selezionate sono memorizzate, ma possono essere ancora modificate dal professionista. Non possono essere acquisite dal profilo Ufficio Formazione;

EFFETTUARE L'INVIO: le risposte selezionate sono definitive e non sono più modificabili. Possono essere acquisite dal profilo Ufficio Formazione.

### PROFESSIONISTA – GESTIONE GRADIMENTO ONLINE

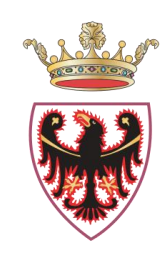

| Indietro Grad          | imento Docenti e Ali | tri Ruoli |             |               |
|------------------------|----------------------|-----------|-------------|---------------|
| Titolo corso: LA GESTI | ONE DEI CONFLITTI    |           |             |               |
| Codice: 20838 Edizione | e: 1                 |           |             |               |
|                        |                      |           |             |               |
| COGNOME                | NOME                 | RUOLO     | VALUTAZIONE | STATO         |
| P/                     | ARNALDO              | Docente   |             | DA CONFERMARE |
| TRA                    | CRISTINA             | Docente   |             | DA COMPILARE  |

Per compilare il GRADIMENTO DOCENTI E ALTRI RUOLI è necessario selezionare prima lo specifico professionista e quindi procedere alla compilazione del questionario selezionando un'opzione da menù a tendina per ciascuna domanda.

#### Al termine è possibile:

- EFFETTUARE IL SALVATAGGIO: le risposte selezionate sono memorizzate, ma possono essere ancora modificate dal professionista. <u>Non possono</u> essere acquisite dal profilo Ufficio Formazione;
- ✓ EFFETTUARE L'INVIO: le risposte selezionate sono definitive e non sono più modificabili; Possono essere acquisite dal profilo Ufficio Formazione

| ndietro   | Gradimento Docenti e Altri Ruoli                                                             |                                  |
|-----------|----------------------------------------------------------------------------------------------|----------------------------------|
|           |                                                                                              |                                  |
| Titolo:   | ATTIVITA' FISICA ADATTATA (AFA) NEL POST-INTERVENTO DI PROTESI D'ANCA E DI GINOCCHIO         |                                  |
| Edizione: | 1                                                                                            |                                  |
| Docente:  | * Selezionare                                                                                | e un'opzione tra <b>1 (poco)</b> |
| 1) Ha i   | mpartito lezioni chiare?                                                                     | - ~                              |
| 2) Ha u   | utilizzato una metodologia di lavoro efficace?                                               | - 🗸                              |
| 3) Ha r   | isposto esaurientemente alle richieste di chiarimento?                                       | - ~                              |
| 4) Ha g   | garantito la sua disponibilità alle esigenze dei partecipanti?                               | - ~                              |
| 5) Ha c   | reato un clima di lavoro sereno e coinvolgente?                                              | - ~                              |
| SALV      | A Dopo aver salvato i dati è necessario procedere con l'invio del questionario all'organizza | 1<br>2<br>3<br>4                 |

### UFFICIO FORMAZIONE – GESTIONE GRADIMENTO ONLINE

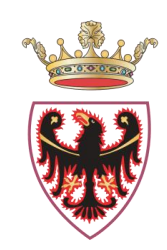

| Verifica Gr  | adimento     | corso numero 20-        | Edizione                | e n.1                            |                                     | ACQUISISCI                | INVIA A TUT      | П           | SALVA      |
|--------------|--------------|-------------------------|-------------------------|----------------------------------|-------------------------------------|---------------------------|------------------|-------------|------------|
| Attiva (     | Gradimen     | to Online: 🛛 🖉 S        | Ι ΝΟ                    |                                  |                                     |                           |                  |             |            |
| Data in      | izio com     | pilazione: 19-0         | 1-2021                  | Data fine co                     | mpilazione: 29-01-202               | 1                         |                  |             |            |
| Cognon       | ne:          |                         |                         | Nome:                            |                                     |                           |                  | STA         | МРА        |
| Stato c      | ompilazio    | one gradimento c        | orso:                   | -                                |                                     | <b>~</b>                  |                  | CREA        | EXCEL      |
| Stato c      | ompilazio    | one gradimento d        | locenti:                | -                                |                                     | ~                         |                  | CEF         | RCA        |
| 🔲 : Partecip | anti assenti | 🔄 : Partecipanti        | non registrati          | a sistema                        |                                     | Totale Schede             | : 1 - Totale Scl | hede da Cor | mpilare: 0 |
| COGNOME      | NOME         | ENTE DI<br>APPARTENENZA | GRADIMI<br>CO           | ENTO CORSO / DATA<br>OMPILAZIONE | GRADIMENTO DOCENTI E A<br>COMPILAZI | ALTRI RUOLI / DATA<br>DNE | STATO<br>PROFILO | E-          | MAIL       |
| SETTER       | MORENA       | ESTERNO                 | COMPILATO<br>19-01-2021 |                                  | DA COMPILARE                        |                           | ATTIVO           | m.se        | p.it       |

Nella pagina di attivazione COMPILAZIONE ON-LINE, per tutti i professionisti inseriti in aula, l'Ufficio Formazione può:

- consultare lo stato compilazione questionari gradimento;
- ✓ verificare lo stato del profilo di accesso al sistema (attivo/ non attivo);
- ✓ visualizzare l'indirizzo di posta elettronica;
- ✓ stampare il report pdf della griglia, tramite il tasto STAMPA;
- ✓ estrarre file Excel della griglia, tramite il tasto CREA EXCEL.

La funzione <u>INVIA A TUTTI</u> permette l'invio automatico a tutti i professionisti in aula con gradimento corso e/o docente in stato "DA COMPILARE" di una mail di promemoria.

### UFFICIO FORMAZIONE – GESTIONE GRADIMENTO ONLINE

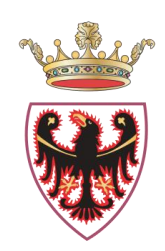

| Verifica Gr         | adimento cors                 | o numero 35593 Ediz                                           | ione n.5                                | ACQU                                                 |                         | A A TUTTI SALVA              |
|---------------------|-------------------------------|---------------------------------------------------------------|-----------------------------------------|------------------------------------------------------|-------------------------|------------------------------|
| Attiva (<br>Data in | Gradimento C<br>izio compilaz | Online:         Image: SI           cione:         20-11-2020 | NO<br>Data fine con                     | npilazione: 13-01-2021 🗸                             |                         |                              |
| Cognon              | ne:                           |                                                               | Nome:                                   |                                                      |                         | STAMPA                       |
| Stato c             | ompilazione                   | gradimento corso:                                             | -                                       | ~                                                    |                         | CREA EXCEL                   |
| Stato c             | ompilazione                   | gradimento docenti                                            | -                                       | ~                                                    |                         | CERCA                        |
| 🔲 : Partecip        | anti assenti                  | 🔲 : Partecipanti non regis                                    | strati a sistema                        |                                                      | Totale Schede: 1 - T    | otale Schede da Compilare: 0 |
| COGNOME             | NOME                          | ENTE DI<br>APPARTENENZA                                       | GRADIMENTO CORSO /<br>DATA COMPILAZIONE | GRADIMENTO DOCENTI E ALT<br>RUOLI / DATA COMPILAZION | TRI STATO<br>NE PROFILO | E-MAIL                       |
|                     |                               | 2                                                             | COMPILATO<br>13-01-2021                 | COMPILATO<br>13-01-2021                              | ATTIVO                  |                              |

Nella pagina di attivazione compilazione on-line il pulsante ACQUISISCI permette il recupero automatico e anonimo dei questionari compilati dai professionisti.

I questionari di gradimento "recuperati" possono essere verificati nell'area di gestione edizione selezionando i pulsanti "Gradimento corso" e "Gradimento docenti".

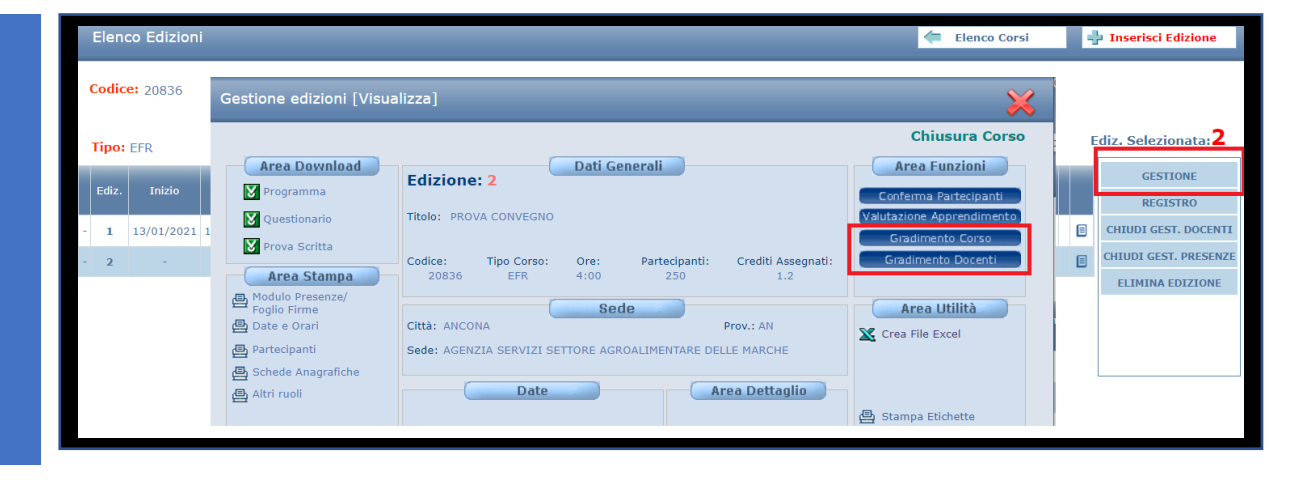

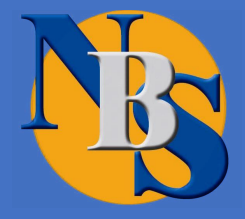

9

# SISTEMA INFORMATIVO PER LA GESTIONE DELLA FORMAZIONE CONTINUA IN AMBITO SANITARIO

# QUESTIONARIO APPRENDIMENTO ONLINE

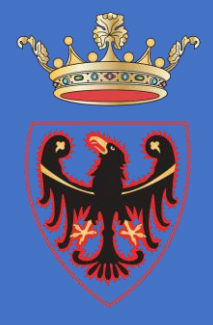

### UFFICIO FORMAZIONE GESTIONE APPRENDIMENTO ONLINE A <u>RISPOSTA CHIUSA</u>

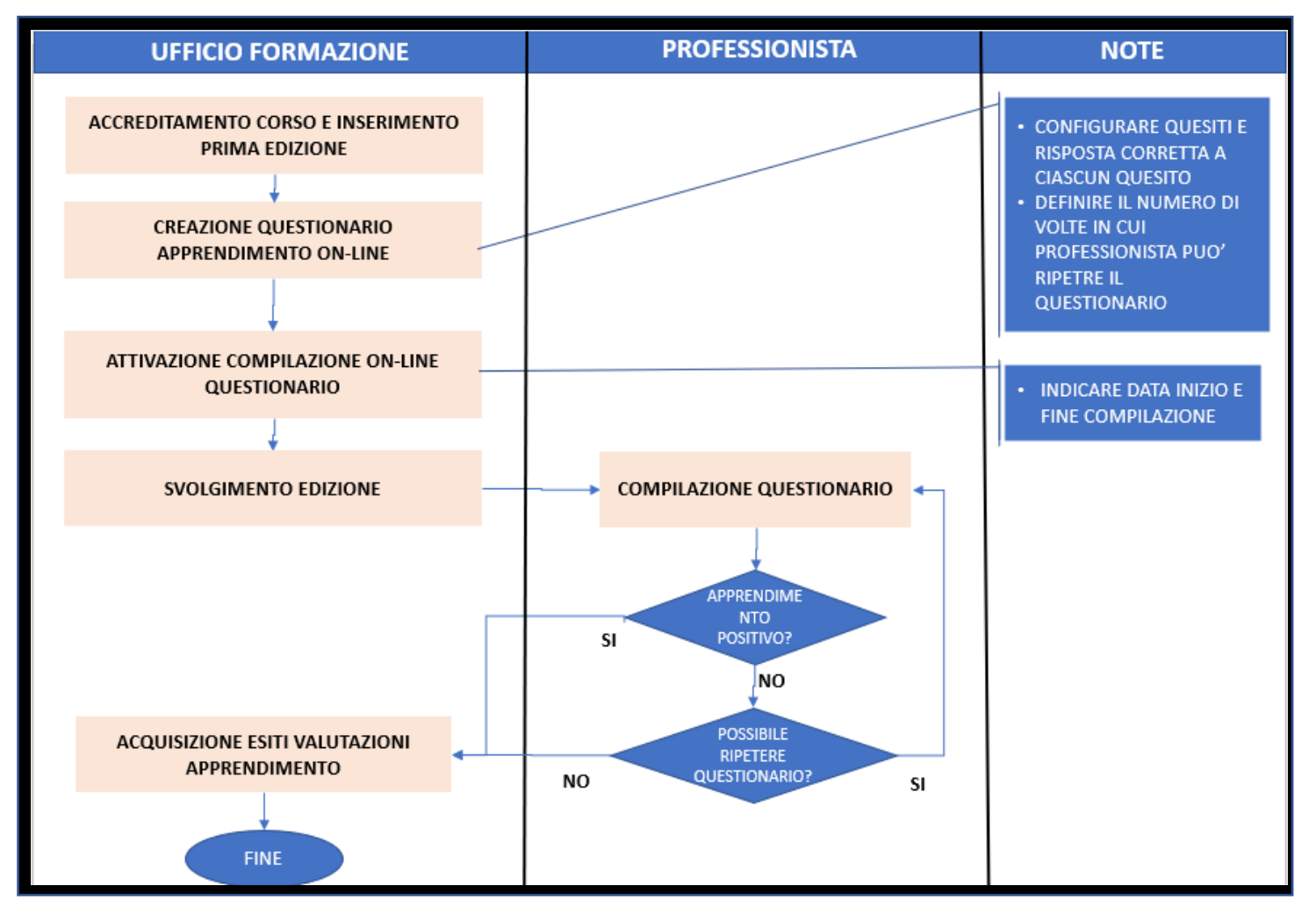

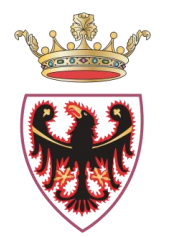

### UFFICIO FORMAZIONE GESTIONE APPRENDIMENTO ONLINE A <u>RISPOSTA APERTA</u>

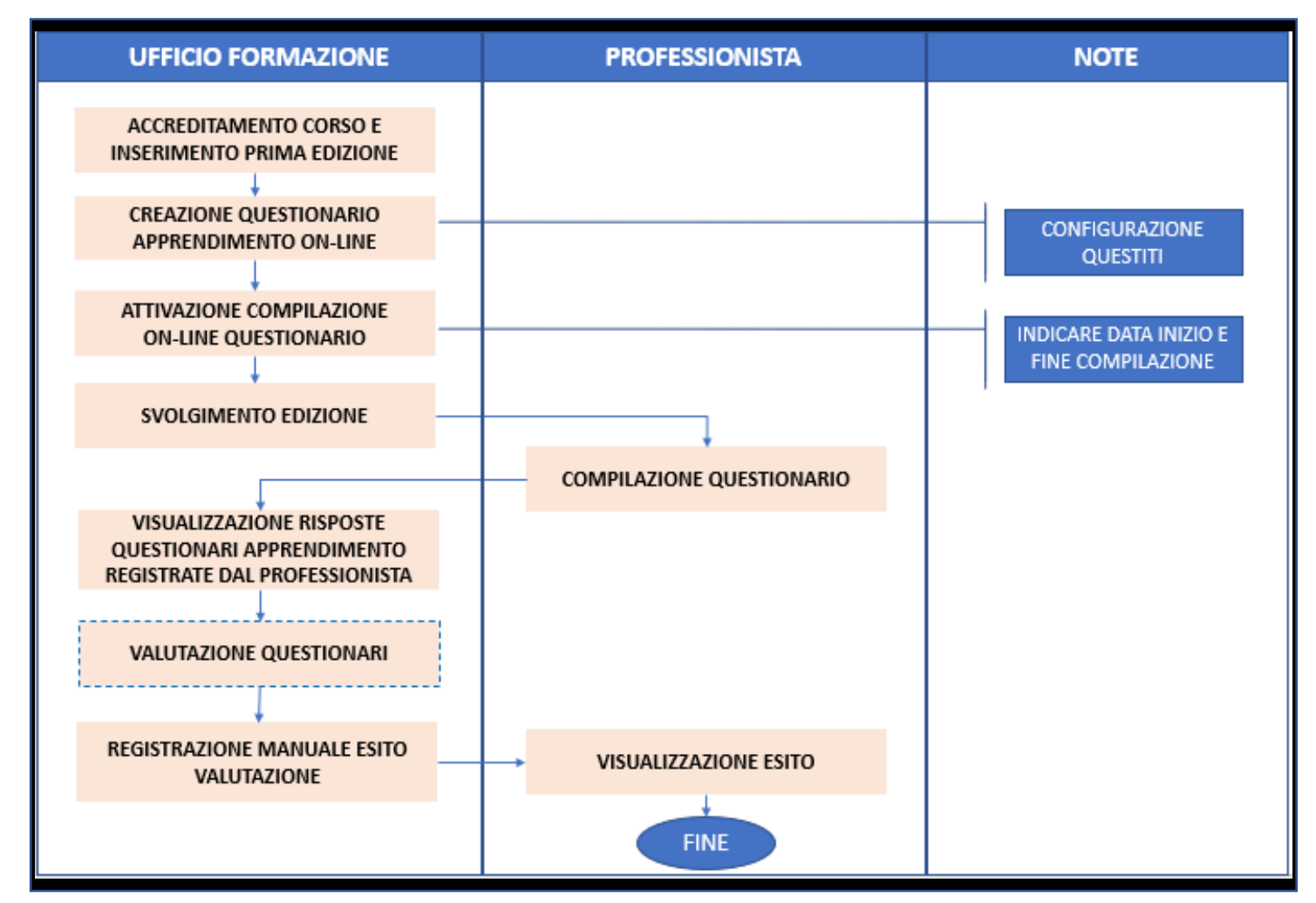

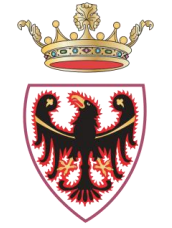

### UFFICIO FORMAZIONE GESTIONE APPRENDIMENTO ONLINE <u>MISTO</u>

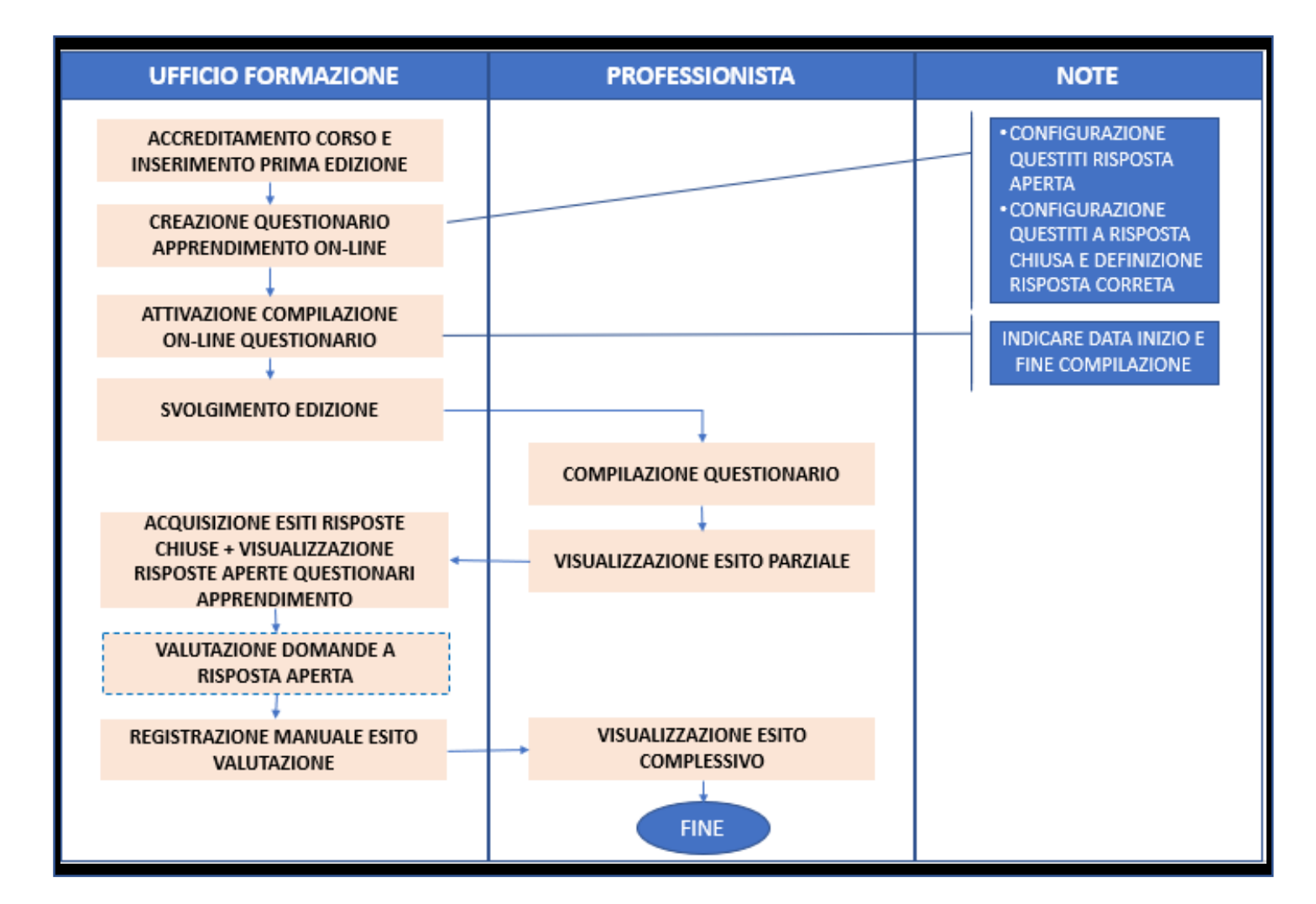

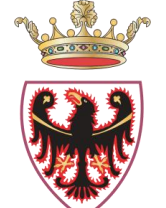

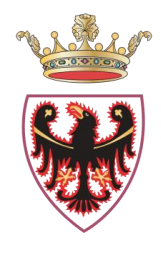

#### UFFICIO FORMAZIONE – CONFIGURAZIONE QUESTIONARIO

| Elend  | co Edizioni | i          |          |          |               |            |         |            |            |               |             | e e           | lenco Cors |           | Inserisci Edizione    |
|--------|-------------|------------|----------|----------|---------------|------------|---------|------------|------------|---------------|-------------|---------------|------------|-----------|-----------------------|
| Codice | <b>e:</b> 3 |            | Titolo:  | COVID    |               |            |         |            |            |               |             |               |            |           | Non ci sono iscritti  |
| Tipo:  | PFA         | Proge      | ttista:  |          |               |            |         |            |            |               |             |               |            | E         | diz. Selezionata: 2   |
|        |             |            | Dart     |          | Area free     | Iscrizione |         | Sede       | Gradimento | Apprendimento |             | Iscrizione    | Iscrizione | Note e    | GESTIONE              |
| Ediz.  | Inizio      | Fine       | Previsti | Iscritti | e<br>Overbook | Interna    | Formati | e<br>Orari | Online     | Online        | Risorse     | Area-<br>Free | Interna    | pagamenti | REGISTRO              |
|        | 20/05/0000  | 20/05/0000 | 0.5      |          |               |            | -       |            | 0          | <b>A</b>      | 2           |               | 01         | _         | CHIUDI GEST. DOCENTI  |
| - 1    | 30/06/2020  | 30/06/2020 | 25       | 9        | 0             | 0          | 0       |            | •          | ₩0 🕑          |             |               | w.         |           | CHIUDI GEST. PRESENZE |
| - 2    | 21/07/2020  | 21/07/2020 | 25       | 0        | 0             | 0          | 0       | <b>S</b>   | 0          | 🚓 Configur    | a il questi | onario di ap  | prendiment | •         | ELIMINA EDIZIONE      |
| •      |             |            |          |          |               |            |         |            |            |               |             |               |            | •         | ED. NON SVOLTA        |

Per ciascuna edizione del corso, la configurazione del questionario di apprendimento è possibile tramite la selezione del pulsante , visibile nella colonna "Apprendimento Online" della griglia Elenco Edizioni.

#### UFFICIO FORMAZIONE – CONFIGURAZIONE QUESTIONARIO

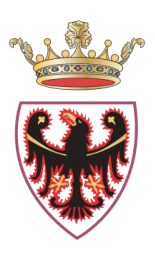

| Questionario apprendimento corso numero 37022 Edizione n. 1                                                                                   | 🔁 📋                      |
|----------------------------------------------------------------------------------------------------|--------------------------|
| N° di domande totali: 1<br>N° di domande obbligatorie con la risposta corretta impostata: 0<br>N° di risposte corrette per superare la prova: |                          |
| Disegna questionario Testa questionario Logiche del questionario                                                                              | 1                        |
| STRUMENTI 1 S Annulla C Ripeti & Impostazion                                                                                                  | i Questionario PROPRIETÀ |
| Dopzione multipla                                                                                                    | Agglungi Nuova Pagina +  |
| 21 Opzione singola                                                                                                    | ✓ populat                |
| Menu a tendina                                                                                                    | Nome                     |
| Selettore di immagini Inserisci una descrizione della pagina                                                                                  | pagina1                  |
| Vero o falso                                                                                                    | Titolo                   |
| 88 Matrice (unica opzione)                                                                                                    | 2 TITOLO QUESTIONARIO    |
| i, domanda i                                                                                                    | Z Descrizione            |
| C Elemento 1                                                                                                    |                          |
| C Elemento2                                                                                                    |                          |
|                                                                                                    |                          |

Per configurare il questionario:

1 – Selezionare il tipo quesito (risposta multipla, menù a tendina, vero o falso, risposta aperta ...)

2 – Per ciascun quesito compilare il testo del domanda

#### UFFICIO FORMAZIONE – CONCELLANCE QUESTIONALION Questionarlo apprendimento corso numero 37022 Edizione n. 1 V di domande totali 1 V di domande totali 1 V minimo di risposte corrette per superare la prova (%%): Modrice V domanda 1 V di domanda 1 V di domanda 1 V d

3 - Per ciascun quesito compilare il testo delle possibili risposte (per domande chiuse)

Scelte

Risposte

Risposta corretta

Elemento1

Elemento2

Elemento3

Ricarica

Reimposta

4 - Per ciascun quesito selezionare la/le risposta corretta (per domande chiuse)

5 - Definire la percentuale minima di risposte corrette per superare la prova

#### UFFICIO FORMAZIONE – CONFIGURAZIONE QUESTIONARIO

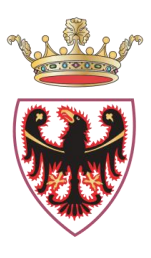

| di domande con la risposta corretta im<br>minimo di risposte corrette per supera | I° di domande a risposta aperta: 1<br>postata: 1<br>re la prova (100%): 2 <b>Modifica</b> |                  |                         |     |                                                             |          |   |
|----------------------------------------------------------------------------------|-------------------------------------------------------------------------------------------|------------------|-------------------------|-----|-------------------------------------------------------------|----------|---|
| STRUMENTI                                                                        | ັ ⊃ Annulla C Ripeti \$                                                                   | E Impostazioni Q | estionario              |     | Р                                                           | ROPRIETA | 1 |
| <ul> <li>Opzione multipla</li> </ul>                                             | pagina1 🗸                                                                                 | pagina1 🌣        | Aggiungi Nuova Pagina 🕇 |     | Questionario                                                | •        | ٦ |
| SI Opzione singola                                                               |                                                                                           |                  |                         | ~   |                                                             |          |   |
| Menu a tendina                                                                   | Inserisci il titolo della pagina                                                          |                  |                         |     | Generale                                                    | *        |   |
| Risposta aperta                                                                  | Inserisci una descrizione della pagina                                                    |                  |                         |     | Titala                                                      |          |   |
| Selettore di immagini                                                            |                                                                                           |                  |                         |     |                                                             |          |   |
| Vero o falso                                                                     |                                                                                           |                  |                         |     | Descrizione                                                 |          |   |
| 88 Matrice (unica opzione)                                                       | 1. domanda1                                                                               |                  |                         |     | Descrizione                                                 |          |   |
|                                                                                  | <ul><li>Elemento1</li><li>Elemento3</li><li>corretta</li></ul>                            |                  |                         |     | Ordinamento                                                 | //<br>*  |   |
|                                                                                  | <>                                                                                        |                  |                         | < > | Modalità questionario a tempo                               | *        |   |
|                                                                                  | 2. Descrivi il processo                                                                   |                  |                         |     | Tempo massimo per terminare il<br>questionario (in secondi) |          |   |
|                                                                                  |                                                                                           |                  |                         |     | 0                                                           |          |   |
|                                                                                  |                                                                                           |                  |                         |     | Questionario a tempo                                        | _        |   |
|                                                                                  |                                                                                           |                  | 11                      |     | Non attivo                                                  | •        |   |

È possibile attivare il questionario a tempo inserendo il tempo massimo (in secondi) dalle proprietà generali del QUESTIONARIO

#### **UFFICIO FORMAZIONE -ATTIVAZIONE QUESTIONARIO** Elenco Edizioni Elenco Corsi Inserisci Edizione Non ci sono iscritti Codice: 36980 Titolo: COVID-19: APPLICAZIONE REGOLAMENTO 2073/05 Ediz, Selezionata:2 **Tipo: PFA** Progettista: FRANCESCONI VALTER GESTIONE Gradimento Apprendimento Online Online Fine Formati 0 Orari REGISTRO Auta Interna Area-Free Interna pagamenti CHIUDI GEST. DOCENTI 5 О ١Ż 38/06/2020 38/06/2020 HIUDI GEST. PRESENZE 5 0 0. E. **ELIMINA EDIZIONE**

| Questionario apprendimento corso numero 20838 Edizione nº 1        | ACQUISISCI INVIA A TUTTI SALVA |
|--------------------------------------------------------------------|--------------------------------|
|                                                                    |                                |
| Attiva compilazione questionario apprendimento online: 🛛 🗹 SI 🗌 NO |                                |
| Data inizio compilazione: 05-01-2021                               |                                |
| Data fine compilazione: 30-01-2021                                 |                                |
| Quante volte è possibile effettuare il test?                       |                                |
| Cognome: Nome: 2<br>3                                              | EXCEL STAMPA                   |
| Stato compilazione apprendimento: - V                              | CERCA                          |
|                                                                    |                                |

Per attivare la compilazione online del questionario di apprendimento è necessario:

Attiva l'apprendimento online

ED. NON SVOLTA

- Definire il periodo di compilazione
- Indicare il numero massimo di volte in cui il professionista può ripetere la compilazione

#### PROFESSIONISTA – COMPILAZIONE QUESTIONARIO

| NO: 2020 🕶 🛛 STA                      | 30: <mark></mark>                                 | R50: -                   | ✓<br>Totale        | METODOLOGI<br>valutazioni di | A: -<br>apprendim | v]<br>ento: 3                             |                   |                        |                                         |                               |                   | ERCA                |                     |
|---------------------------------------|---------------------------------------------------|--------------------------|--------------------|------------------------------|-------------------|-------------------------------------------|-------------------|------------------------|-----------------------------------------|-------------------------------|-------------------|---------------------|---------------------|
| VEZZATORE CODICE<br>CORSO<br>U. * 370 | THOLO CORSO<br>CORSO DI<br>FORMAZIONE/AGGIORNAME  | пто                      | ACCR RE            | s 4                          | 1 EDIZIONE        | DATA INEZIO<br>COMPILAZIONE<br>29-07-2020 | соннь<br>01-09-20 | APPRENDIMENTO<br>CORSO | STATO<br>COMPILATA<br>IL 07-08-<br>2020 | RISULTATO<br>ATTESO<br>9 / 12 | ESTTO<br>POSITIVO | TENTATIVI<br>3 di 5 |                     |
| IENDA 389                             | LE LESIONI CUTANEE CRON<br>PARLIAMO LA STESSA LIN | Anagrafica     Questiona | a   Off. Formativa | Formazione Sicu              | ro 37222 Ediz     | Esterna   Riep. Iscr                      | izioni Agenda N   | Materiale Didattico    | Aula Virtuale                           | Gradimento                    | Val. Apprendir    | mento Curricu       | lum Formativo    >> |
|                                       |                                                   | blu  giallo  rosso       | Q                  | uestionario d                | i apprendin       | nento per il cor                          | so 20735 Edizi    | matenale Didattit      | sito: Nega                              | itivo - Val                   | utazione          | apprendin           | nento non sun       |
|                                       |                                                   |                          | Ri                 | isposte esatte               | e: 1 su 2 (5      | 0%)                                       |                   |                        | gu                                      |                               |                   |                     |                     |

professionista può ripetere la compilazione del questionario per un numero di volte massimo pari a quello definito dall'ufficio formazione.

#### PROFESSIONISTA – COMPILAZIONE QUESTIONARIO

| Valutazione apprendimento     |                                                                                |                                  | _                      |                                                    |                                |                             | Ť                              |  |  |
|-------------------------------|--------------------------------------------------------------------------------|----------------------------------|------------------------|----------------------------------------------------|--------------------------------|-----------------------------|--------------------------------|--|--|
| ANNO: 2021 V STATO: -         | V TIPO CORSO:                                                                  | - V M                            | ETODOLOGIA: -          | ~                                                  |                                |                             | CERCA                          |  |  |
|                               | Totale valutazioni di apprendimento: 1                                         |                                  |                        |                                                    |                                |                             |                                |  |  |
| ORGANIZZATORE CODICE<br>CORSO | TITOLO CORSO                                                                   | TIPO<br>CORSO METODOLOGIA CREDIT | I EDIZIONE STATO ED.   | DATA INIZIO DATA FINE<br>COMPILAZIONE COMPILAZIONE | APPRENDIMENTO<br>CORSO STATO   | RISULTATO<br>ATTESO ESITO   | ENTATIVI TEMPO<br>COMPILAZIONE |  |  |
| .A. 10482                     | PR≀                                                                            | ACCR RES 1,2                     | 4 DA<br>CHIUDERE       | 14-10-2021 27-10-2021                              | COMPILATA<br>IL 15-10-<br>2021 | A 2/2 IN<br>VALUTAZIONE     | I di 3 NON<br>PREVISTO         |  |  |
|                               | Questionario ap                                                                | prendimento corso numero 10      | 1482 Edizione n. 4     |                                                    |                                |                             | INDIETRO                       |  |  |
|                               |                                                                                |                                  |                        |                                                    |                                |                             |                                |  |  |
|                               | 1. domanda1                                                                    |                                  |                        |                                                    |                                |                             |                                |  |  |
|                               | Elemento3                                                                      |                                  |                        |                                                    |                                |                             |                                |  |  |
|                               | Liemento1                                                                      |                                  |                        |                                                    |                                |                             |                                |  |  |
|                               |                                                                                |                                  |                        |                                                    |                                |                             |                                |  |  |
|                               | 2. Descrivi il process                                                         | 50                               |                        |                                                    |                                |                             |                                |  |  |
|                               | materiale divu                                                                 | ulgativo. Questo tipo di pi      | atica comporta ampie   | variazioni nelle strateg                           | ie diagn tiche e terape        | eutiche di condizioni simil | Li, anche quando 🔨             |  |  |
|                               | esiste una for                                                                 | te evidenza a favore di un       | na strategia particola | are, rispetto a un'altra.                          | Es: fferenze tra               | a diversi paesi, regioni, c | ospedali e perfino             |  |  |
|                               | all'interno de                                                                 | elle pratiche di diversi gr      | ruppi di lavoro. Quest | e differenze hanno ric                             | rione sulla                    | necessità di un approccio   | o più sistematico              |  |  |
|                               | per individuare la strategia più appropriata per un singolo paziente; questo p |                                  |                        |                                                    |                                | a basata sull'evidenza. La  | a medicina basata 🗸            |  |  |
|                               | sull'evidenza                                                                  | è fondata su revisioni de        | la letteratura medica. | a e segue une                                      |                                |                             | li.                            |  |  |
|                               |                                                                                |                                  |                        |                                                    |                                |                             | Consegna                       |  |  |

Per questionari apprendimento a **risposte aperte** il sistema notificherà l'esito della prova successivamente alla verifica delle stesse da parte dell'ufficio formazione. In caso di esito negativo, il professionista può ripetere la compilazione del questionario per un numero di volte massimo pari a quello definito dall'ufficio formazione.

### UFFICIO FORMAZIONE – MONITORAGGIO STATO AVANZAMENTO

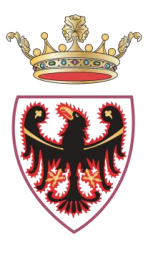

| Questionari                                     | io apprendimento co                                                               | orso numero 36980 Ec                                                                                                    | ACQUISISCI                                                                                                    | INVIA A TUTTI                             | SALVA                                                    |                                             |  |  |
|-------------------------------------------------|-----------------------------------------------------------------------------------|----------------------------------------------------------------------------------------------------|----------------------------------------------------------------------------------------------------|-------------------------------------------|----------------------------------------------------------|---------------------------------------------|--|--|
| Attiva con                                      | npilazione online                                                                 | Questionario apprer                                                                                                    | ndimento: 🛛 SI 🗌 NO                                                                                                    |                                           |                                                          |                                             |  |  |
| Data inizio compilazione: 20-07-2020            |                                                                                   |                                                                                                    |                                                                                                    |                                           |                                                          |                                             |  |  |
| Data fine                                       | Data fine compilazione: 20-07-2020                                                |                                                                                                    |                                                                                                    |                                           |                                                          |                                             |  |  |
| Quante vo                                       | olte è possibile rip                                                              | etere il test nel caso                                                                                                    | o di mancato superamento?                                                                                                    |                                           |                                                          |                                             |  |  |
| Cognome: Nome: CERCA                            |                                                                                   |                                                                                                    |                                                                                                    |                                           |                                                          |                                             |  |  |
| Cognome                                         |                                                                                   | Nome:                                                                                                    |                                                                                                    |                                           |                                                          |                                             |  |  |
| : Partecipa                                     | nti assenti 🔲 : Pa                                                                | rtecipanti non registrati a sis                                                                                                    | stema                                                                                                    | т                                         | otale questionari: 9 -                                   | Da compilare: 9                             |  |  |
| COGNOME                                         | nti assenti 🔲 : Pa<br>NOME                                                        | rtecipanti non registrati a sis<br>ENTE DI<br>APPARTENENZA                                                                                                    | stema<br>QUESTIONARIO APPRENDIMENTO / DATA<br>COMPILAZIONE                                                                             | T<br>STATO<br>PROFILO                     | otale questionari: 9 - 1<br>E-MA                         | Da compilare: 9<br>IL                       |  |  |
| Cognome:                                        | nti assenti 🔄 : Pa<br>NOME<br>ROBERTA                                             | APPARTENENZA<br>A.S.L. CITTA' DI<br>TORINO                                                                                                    | stema<br>QUESTIONARIO APPRENDIMENTO / DATA<br>COMPILAZIONE<br>DA COMPILARE                                                             | T<br>STATO<br>PROFILO<br>ATTIVO           | Totale questionari: 9 - 1<br>E-MA                        | Da compilare: 9<br>IL                       |  |  |
| Cognome:<br>Partecipa<br>COGNOME<br>BE<br>BRI D | nti assenti 📄 : Pa<br>NOME<br>ROBERTA<br>GUIDO                                    | A.S.L. CITTA' DI<br>TORINO                                                                                                    | stema<br>QUESTIONARIO APPRENDIMENTO / DATA<br>COMPILAZIONE<br>DA COMPILARE<br>COMPILATO<br>20 -07-2020                                 | T<br>STATO<br>PROFILO<br>ATTIVO           | Totale questionari: 9 - 1<br>E-MA<br>roí í í í í í       | Da compilare: 9<br>IL<br>Com                |  |  |
| COGNOME<br>COGNOME<br>BE<br>BRI D<br>COONTI     | nti assenti 📄 : Pa<br>NOME<br>ROBERTA<br>GUIDO<br>EMANUELE                        | A.S.L. CITTA' DI<br>TORINO<br>A.S.L. CITTA' DI<br>TORINO<br>A.S.L. CITTA' DI<br>TORINO<br>A.S.L. CITTA' DI<br>TORINO                                                             | stema<br>QUESTIONARIO APPRENDIMENTO / DATA<br>COMPILAZIONE<br>DA COMPILARE<br>COMPILATO<br>20 -07-2020<br>DA COMPILARE                 | T<br>STATO<br>PROFILO<br>ATTIVO<br>ATTIVO | Totale questionari: 9 - 1<br>E-MA<br>roí<br>guid<br>eman | Da compilare: 9<br>IL<br>com                |  |  |
| COGNOME<br>COGNOME<br>BE<br>BRI D<br>CODUCTI    | nti assenti 📄 : Pa<br>NOME<br>ROBERTA<br>GUIDO<br>EMANUELE<br>MAURIZIO<br>EDOARDO | A.S.L. CITTA' DI<br>TORINO<br>A.S.L. CITTA' DI<br>TORINO<br>A.S.L. CITTA' DI<br>TORINO<br>A.S.L. CITTA' DI<br>TORINO<br>A.S.L. CITTA' DI<br>TORINO<br>A.S.L. CITTA' DI<br>TORINO | stema<br>QUESTIONARIO APPRENDIMENTO / DATA<br>COMPILAZIONE<br>DA COMPILARE<br>COMPILATO<br>20 -07-2020<br>DA COMPILARE<br>DA COMPILARE | T<br>STATO<br>PROFILO<br>ATTIVO<br>ATTIVO | Totale questionari: 9 - 1<br>E-MA<br>roí<br>guid<br>eman | Da compilare: 9<br>IL<br>com<br>com<br>b.it |  |  |

Nella pagina di attivazione compilazione online, l'ufficio formazione ha la possibilità di:

- consultare lo stato compilazione questionario apprendimento
- verificare lo stato del profilo di accesso al sistema (attivo/ non attivo)
- visualizzare l'indirizzo di posta elettronica.

#### UFFICIO FORMAZIONE – ACQUISIZIONE ESITI

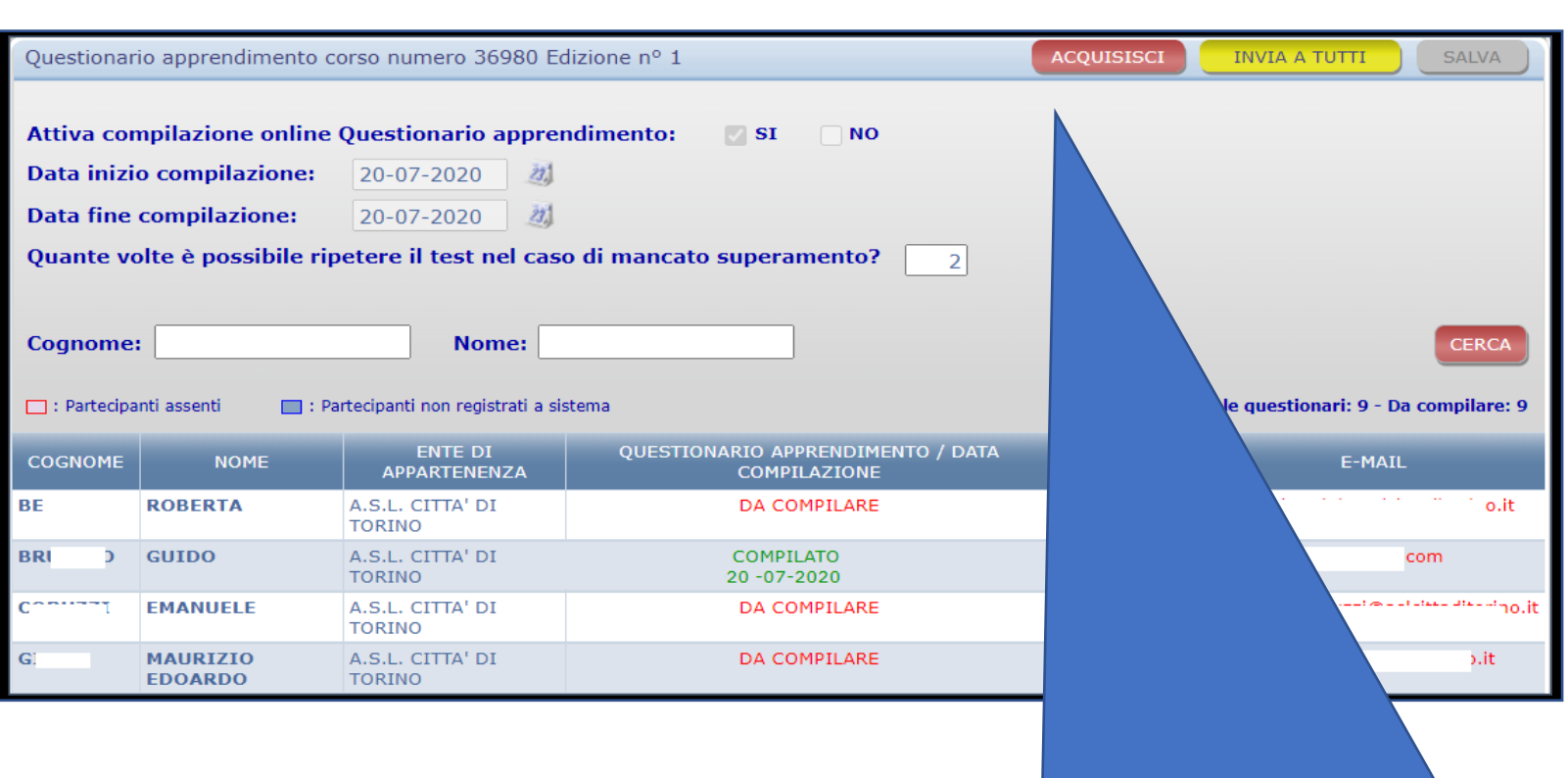

L'acquisizione degli esiti è possibile selezionando il pulsante ACQUISISCI nella pagina di attivazione compilazione online del questionario

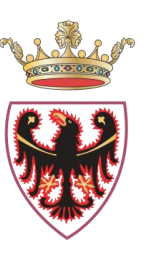

#### UFFICIO FORMAZIONE – ACQUISIZIONE ESITI

| 0      |                 |             |                 |                               |                               |                           |                   |                                                                                                    |                          |
|--------|-----------------|-------------|-----------------|-------------------------------|-------------------------------|---------------------------|-------------------|----------------------------------------------------------------------------------------------------|--------------------------|
| Elenc  | o Edizion       |             |                 |                               |                               |                           |                   | < Elenco Corsi                                                                                                    | 🚽 Inserisci Edizione     |
| Codice | <b>e:</b> 36941 |             | Titolo:         | Sestione edizioni - Google    | Chrome                        |                           |                   | - 0                                                                                                    | Eseguire chiudi gestione |
| Tipo:  | PFA             | Prog        | G<br>ettista: C |                               | <i>4.</i> 2                   |                           |                   |                                                                                                    | 1 z. Selezionata:2       |
|        |                 |             | Part            | Gestione edizioni [Visu       | alizza]                       |                           |                   |                                                                                                    | GESTIONE                 |
| Ediz.  | Inizio          | Fine        | Previsti        |                               |                               |                           | 1                 | Chiusura Corso                                                                                                    | REGISTING SOCIARTEE      |
| - 1    | 2               |             | 59              | Area Download                 | Edizione: 2                   | Dati Generali             | 2                 | Area Funzioni                                                                                                    | UPLOAD VALUTAZIONI       |
| - 2    | 24/08/2920      | 24/08/2020  | 30              | Programma                     | Controller C                  |                           | -                 | All the second second sec | CHEUDI GESTIONE          |
|        |                 |             |                 |                               | Titolo:<br>LINEE GUEDA DE BUO | NA PRATICA NELLA SPERIMEN | TAZIONE CLINICA - | Valutazione Apprendimento                                                                                                    | ELIMINA EDIZIONE         |
|        | 0               | Partecipant | i - valutazio   | ne apprendimento - Google Chr | ome                           | -                         | ×                 |                                                                                                    |                          |
|        | -               |             |                 |                               |                               |                           | Q                 | Area Utilità                                                                                                    |                          |
|        | V               | ALUTAZIO    | ONE APPR        | ENDIMENTO - Edizione 2        |                               |                           | SALVA             | Estrazione file<br>partecipanti                                                                                                    |                          |
|        |                 |             |                 | DATA E ORA ULTIMA A           | CQUISIZIONE: 24-08-2020 1     | 8:49                      |                   | Security Conferma Part                                                                                                    |                          |
|        | NOP             | IINATTVO    | _               |                               | VALUTAZIONE                   | DATA VERIFICA FINALE      | QUESTIDNARIO      | Stampa Etichette                                                                                                    |                          |
|        | м               |             | EPP             | E (M 1)                       | Non consegnata 😽              |                           | 2                 | Attestazione Iscritti                                                                                                    |                          |
|        | м               |             | 0 (1            | 0                             | Non consegnata                |                           | 5                 |                                                                                                    |                          |
|        | м               |             | A (N            | N)                            | Positivo 👻                    | 24/00/2020                |                   |                                                                                                    |                          |
|        |                 |             |                 |                               |                               |                           |                   |                                                                                                    |                          |

Per la visualizzazione degli esiti delle valutazione di apprendimento acquisite :

- 1. Selezionare pulsante «Gestione»
- 2. Selezionare pulsante «Valutazione apprendimento»

### UFFICIO FORMAZIONE – VALUTAZIONE APPRENDIMENTO

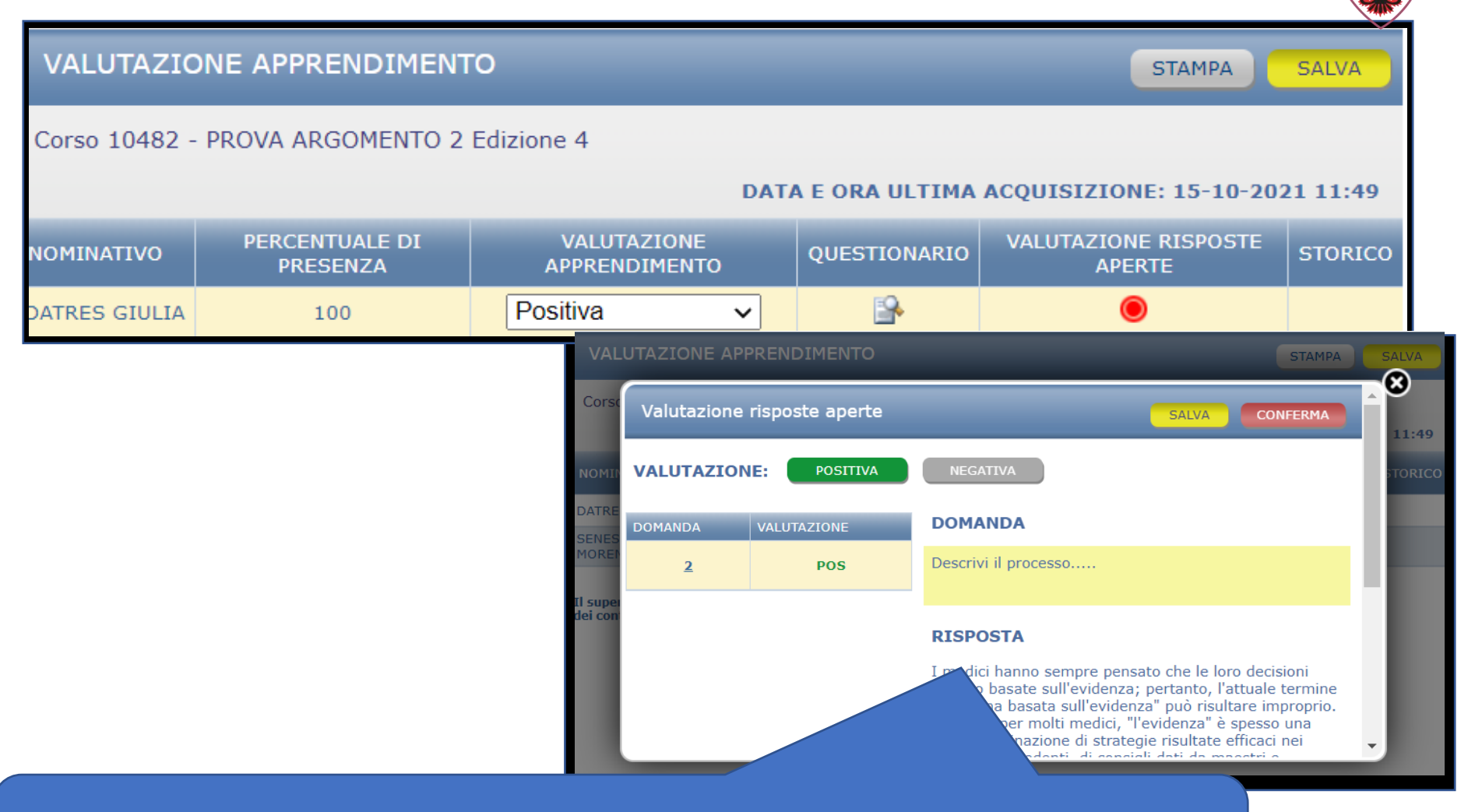

Per valutare i quesiti a risposta aperta è possibile selezionare l'icona e indicare se l'esito della domanda selezionata è positivo/negativo

23

# GRAZIE PER L'ATTENZIONE

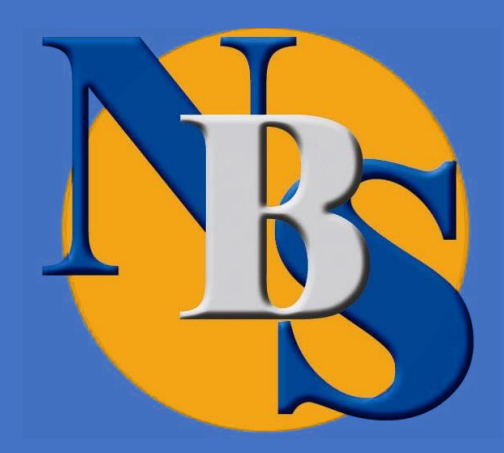